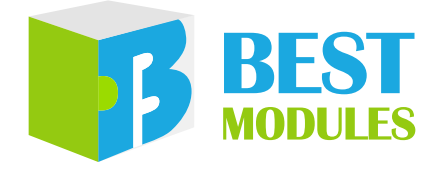

# e-Link32 Lite 快速入门指南

版本: V1.10 日期: 2025-06-25

www.bestmodulescorp.com

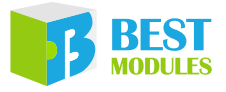

# 目录

| 简介                 | 3 |
|--------------------|---|
| 持性                 | 3 |
| 引脚说明               | 1 |
| 硬件概述               | 1 |
| 立用说明               | 5 |
| Keil MDK 使用步骤      | 5 |
| HT32 ICP Tool 使用步骤 | 7 |
| USB to TTL 串口的使用   | 3 |
| 又寸信息               | ) |

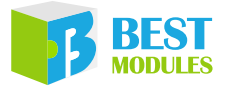

# 简介

e-Link32 Lite 是一款兼具仿真和烧录的开发工具。e-Link32 Lite 为 e-Link32 Pro 精简版,支持所有 HT32 MCU 仿真及烧录功能。产品支持的仿真开发软件较多, 例如常见的 Keil MDK、IAR。Holtek 提供特有的仿真开发软件 HT32-IDE,并 提供 HT32 ICP 烧录软件 HT32\_ICP\_Tool。通过 USB type C 连接 PC,在软件上 操作烧录和仿真功能。产品设计体积小,硬件精简,对使用者购买具有更高的 性价比。

该快速入门指南是为了让用户熟悉 Holtek e-Link32 Lite 仿真器的设置和使用。 该入门指南包括 e-Link32 Lite 的硬件介绍、仿真、烧录、虚拟串口的应用。

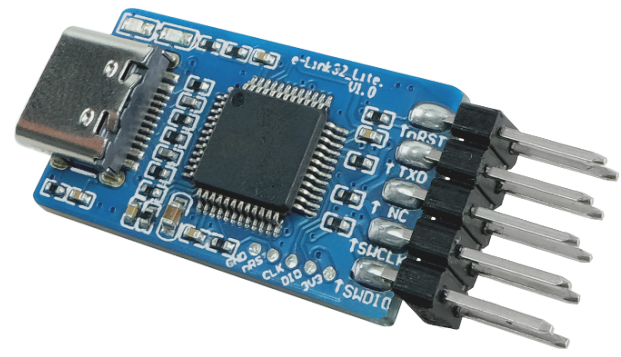

## 特性

- 供电方式
  - ◆内部供电: 3.3V/5V, 烧录器对烧录芯片供电
  - ◆外部供电(默认):烧录芯片自行供电
- 功能: e-Link32 Lite 为 e-Link32 Pro 精简版, 支持 HT32 MCU 仿真 / 烧录功能
- •相关软件:
  - ◆开发软件: HT32-IDE、Keil MDK、IAR EWARM、Arduino IDE
  - ◆烧录软件: HT32\_ICP\_Tool
- 支持 MCU 类型: 所有 HT32
- USB 类型: type-C
- ●USB 驱动:免驱,插入即用
- 接口: 10-pin 排针 2×5
- •尺寸: 36.7mm×15mm×6.5mm

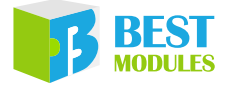

# 引脚说明

| Top View | Bottom View |
|----------|-------------|
|          |             |

| 引脚    | 功能       | 类型            | 说明         |
|-------|----------|---------------|------------|
| 1     | VDD      | PWR           | 逻辑正电源      |
| 2     | SWDIO    | IO            | 仿真烧录数据线    |
| 3/5/9 | GND      | PWR           | 逻辑负电源      |
| 4     | SWCLK    | IO            | 仿真烧录时钟线    |
| 6     | NC       | -             | 保留         |
| 7     | VCOM_RXD | IO            | USB 虚拟串口接收 |
| 8     | VCOM_TXD | IO USB 虚拟串口发送 |            |
| 10    | nRST     | 0             | 复位目标芯片     |

注: PWR: 电源; I: 输入; O: 输出; I/O: 输入/输出。

# 硬件概述

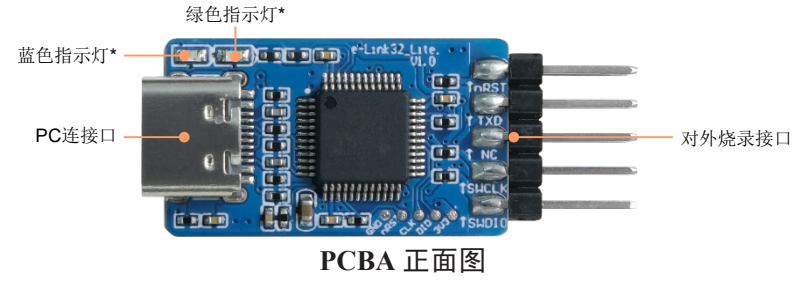

- ●绿色指示灯: USB 连接状态
  - ◆恒灭: USB 未识别
  - ◆ 恒亮: USB 识别成功
- 蓝色指示灯
  - ◆恒灭:未在烧录中
  - ♦闪烁:烧录中

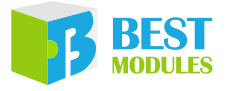

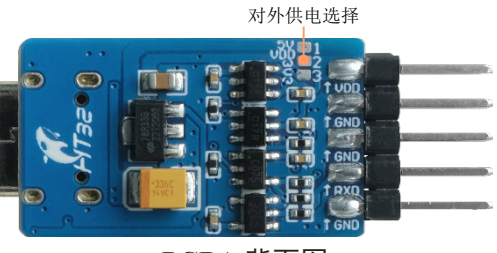

PCBA 背面图

- 烧录芯片供电选择
  - ◆不焊接(默认):烧录芯片自行供电
  - ◆1和2短接:烧录器对芯片5V供电
  - ◆2和3短接: 烧录器对芯片 3.3V供电

#### 应用说明

#### Keil MDK 使用步骤

- Step1. 到 Keil 官网下载 Keil MDK5 并安装。下载网址: <u>https://www.keil.com/</u> <u>demo/eval/arm.htm</u>
- Step2. 安装相关 MCU 的 Keil 支持包,例如本次烧录采用 HT32F52352,下载其 相关的 Keil 支持包 Holtek.HT32\_DFP.1.0.67.pack,下载后将.pack 文件 安装到 Keil MDK 的安装路径。下载相关软件网址:<u>https://www.holtek.</u> <u>com.cn/page/vg/HT32F52342-52</u>

| Pack Unzip: Holtek HT32_DFP 1.0.67                                                               | × |      |
|--------------------------------------------------------------------------------------------------|---|------|
| Welcome to Keil Pack Unzip<br>Release 4/2025                                                     |   |      |
| This program installs the Software Pack:<br>Holtek HT32_DFP 1.0.67<br>Holtek HT32 Family Support |   |      |
| Destination Folder     D:\keilMDK\ARM\PACK\Holtek\HT32_DFP\1.0.67     Keil Pack Unzip            |   | 安装路径 |

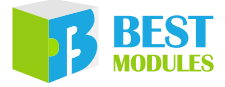

Step3. 连接烧录器与 HT32F52352,并将 e-Link32 Lite 的 USB 接入 PC

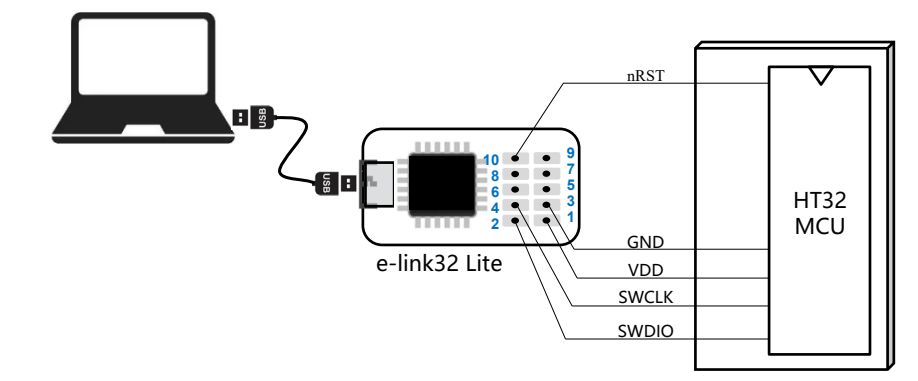

Step4. 打开 HT32 的 Keil 工程程序,再配置 Debug 选项,选择 CMSIS-DAP, 并点击 Settings。

| 进入配置 —— 🚽 🔊 🏝 🗟 🗇 🕸                                                                                                    |                         |
|----------------------------------------------------------------------------------------------------|-------------------------|
| 🔀 Options for Target 'HT32'                                                                                                    | ×                       |
| Device   Target   Output   Listing   User   C/C++   Asm   Linker Debug Utilities                                                                                                    | 选择烧录器CMSIS              |
| C Use Simulator <u>with restrictions</u> Settings<br>✓ Limit Speed to Real-Time                                                                                                    | Settings 并点击 "Settings" |
| Load Application at Startup     Run to main()     Initialization File:     Load Application at Startup     Run to     Initialization File:     Load Application at Startup     Run to     Initialization File:                                                                                                    | main()                  |
| Restore Debug Session Settings       Restore Debug Session Settings         Image: Breakpoints       Image: Debug Session Settings         Image: Breakpoints       Image: Debug Session Settings         Image: Breakpointsettings       I                                                                                                    |                         |
| CPU DLL: Parameter: Driver DLL: Parameter:                                                                                                    |                         |
| JskimicinsDLL         pskimicinsDLL         jskimicinsDLL         pskimicinsDLL         pskimici |                         |
| Manage Component Viewer Description Files                                                                                                    |                         |
| OK Cancel Defaults                                                                                                    | Help                    |

选择 SW 模式,并观察是否识别出芯片,如果未能识别出芯片,需要核 对接线和芯片是否正常。

|             | Contex-M Target Driver Setup X                                                   |        |
|-------------|----------------------------------------------------------------------------------|--------|
|             | Debug Trace Flash Download                                                       |        |
|             | CMSIS-DAP - JTAG/SW Adapter SW Device                                            |        |
|             | Holtek CMSIS-DAP   IDCODE Device Name Move                                       |        |
|             | SwDID O 0x0BC11477 ARM CoreSight SW-DP                                           | 芯片识别正常 |
| 烧录器识别正常-    | Deven Version 114                                                                |        |
|             |                                                                                  |        |
| 设置SW模式 -    | SWJ Port: SW V Automatic Detection ID CODE:                                      |        |
| Jenne Der e | Manual Configuration Device Name:                                                |        |
|             | Add Delete Update AP: 0x00                                                       |        |
|             | Debug<br>Connect & Reset Options Cache Options Download Options                  |        |
|             | Connect: under Reset: 🔻 Reset: Autodetect: 💌 🔽 Cache Code 🔲 Verify Code Download |        |
|             | Reset after Connect                                                              |        |
|             | Log Debug Accesses 🔽 Stop after Reset                                            |        |
|             |                                                                                  |        |
|             | OK Cancel Help                                                                   |        |
|             |                                                                                  | 1      |

完成上述步骤就可以进行 Keil 的仿真或者烧录了。仿真与烧录方式请参考 Keil 的使用说明。

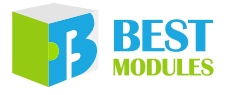

## HT32 ICP Tool 使用步骤

Step1. 下载 e-Link32 Pro ICP Tool 软件并安装 下载网址: <u>https://www.holtek.com.cn/page/ice\_list/i\_32</u>
Step2. 连接烧录器和目标 MCU

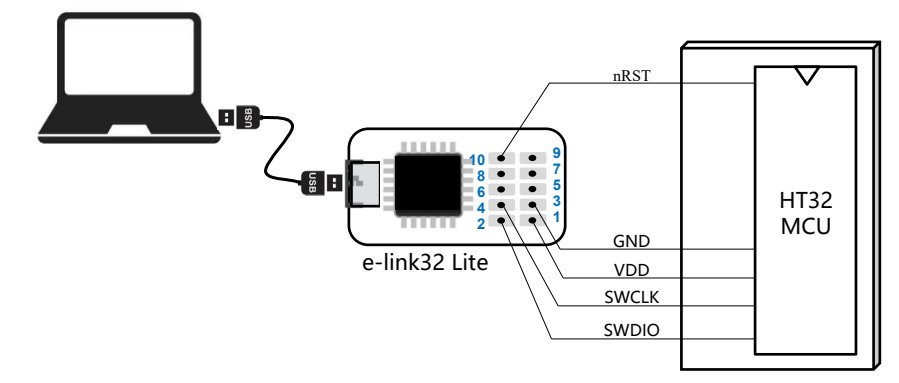

Step3. 打开 e-Link32 Pro ICP Tool 软件。点击 Connect,软件自动识别出烧录器 信息和目标 MCU 的信息。载入 .hex 烧录档。

| 🏹 e-Link32 Pro ICP Tool - V2.3 — 🗆 🗙       |                                                   |                                                               |                   |                   |          |                |
|--------------------------------------------|---------------------------------------------------|---------------------------------------------------------------|-------------------|-------------------|----------|----------------|
|                                            | File <u>T</u> arget Setti                         | ing <u>H</u> elp                                              |                   |                   |          |                |
| 占击                                         | Par                                               | rt Number: HT32F52352 F                                       | lashSize: 127.5KB |                   |          | 4 烧录器和目标       |
| Connect                                    | Disconnect e-L<br>e-L                             | Link32 FW: V1.1.4<br>Link32 SN: 0x2F000000 (1                 | WinUSB)           |                   | HOLTEK   | MCU的信息         |
|                                            | Memory to read                                    |                                                               |                   |                   |          |                |
|                                            | Read address: 0× 0                                | 08000000 Read size: 0×                                        | 100               | Type: Custom ~    | Read     |                |
|                                            | File to write                                     |                                                               |                   |                   |          |                |
|                                            | No. Name                                          |                                                               | Size              | Address range(0x) | <b>–</b> |                |
|                                            | 1 HT32.hex                                        |                                                               | 1172              | 0000000-00000493  |          | - 加入烧录档        |
|                                            |                                                   |                                                               |                   |                   |          |                |
|                                            |                                                   |                                                               |                   |                   | Download |                |
|                                            |                                                   |                                                               |                   |                   |          |                |
|                                            | Hash Data File Data                               | 0                                                             |                   |                   | 8 bits V |                |
|                                            |                                                   |                                                               |                   |                   |          |                |
|                                            |                                                   |                                                               |                   |                   |          | 回读的            |
|                                            |                                                   |                                                               |                   |                   |          | MCU Flash Data |
|                                            |                                                   |                                                               |                   |                   |          |                |
|                                            |                                                   |                                                               |                   |                   |          |                |
|                                            |                                                   |                                                               |                   |                   |          |                |
|                                            |                                                   |                                                               |                   |                   |          |                |
|                                            | 下午05:11:38 : Disconne                             | ect                                                           |                   |                   |          |                |
|                                            | T/T OF ALL TALLA                                  |                                                               |                   |                   |          |                |
| PH-ustristice-Linksz connect successfully. |                                                   |                                                               |                   | 连接状态信息            |          |                |
|                                            | 下午 05:11:59 : Part Num<br>下午 05:11:59 : Target de | nber: HT32F52352 FlashSize: 12<br>evice connect successfully! | 7.5KB             |                   |          |                |
|                                            |                                                   |                                                               |                   |                   |          |                |

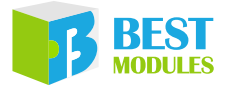

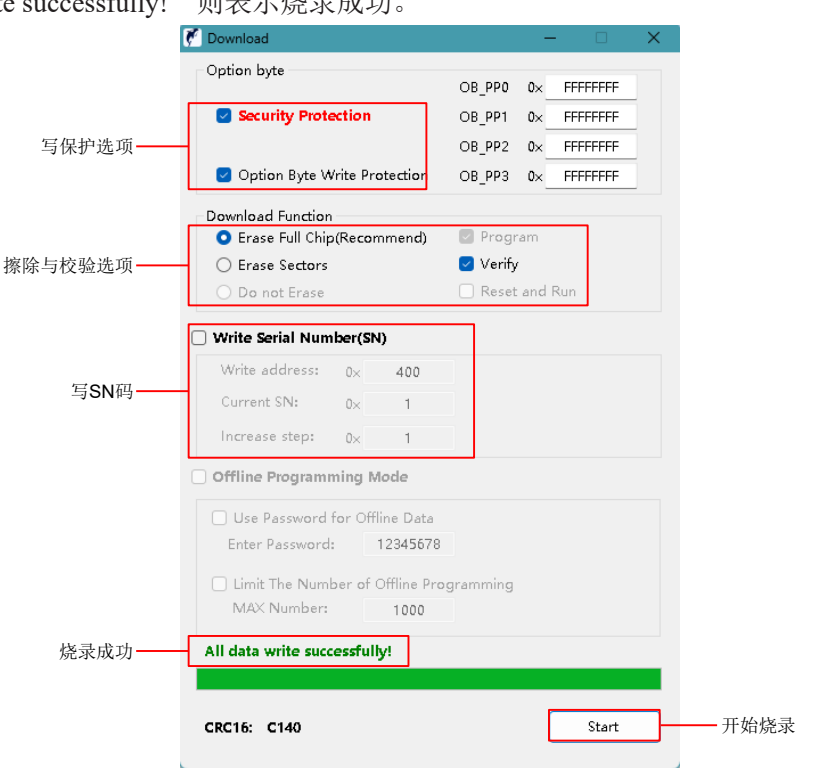

Step4. 点击 Download,进行烧录配置,并进行烧录。烧录后出现"All data write successfully!"则表示烧录成功。

## USB to TTL 串口的使用

Step1. 安装虚拟串口的驱动 HT32 Virtual COM Driver

下载网址链接: <u>https://www.holtek.com.cn/page/ice\_list/i\_32</u>

Step2. 连接 USB 和电路板的串口,就可以实现电路板和 PC 通信。

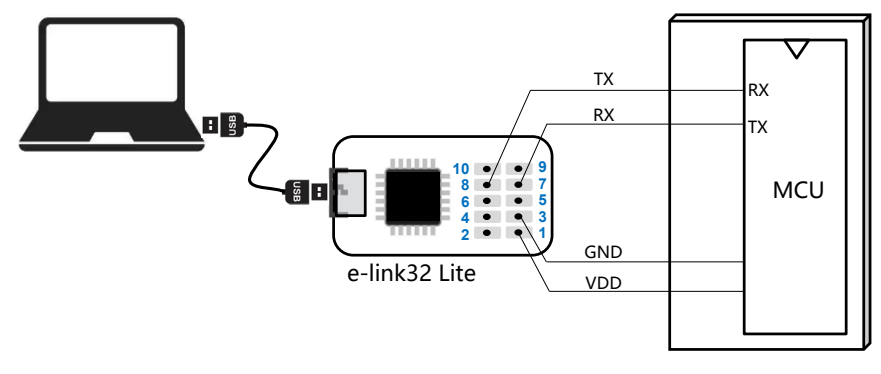

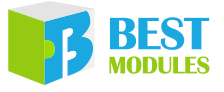

# 尺寸信息

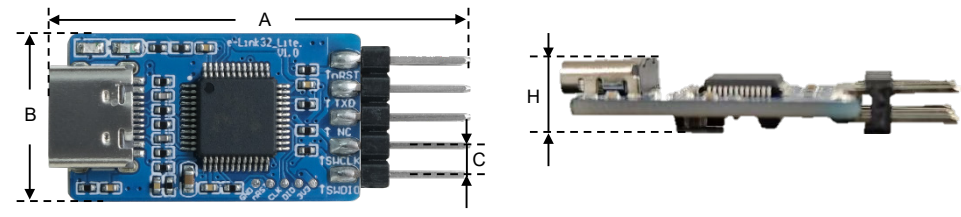

尺寸信息

| 单位<br>编号 | mm   | inch  |
|----------|------|-------|
| A        | 36.7 | 1.445 |
| В        | 15   | 0.590 |
| С        | 2.54 | 0.100 |
| Н        | 6.5  | 0.268 |

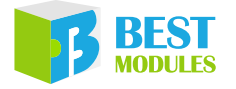

Copyright<sup>©</sup> 2025 by BEST MODULES CORP. All Rights Reserved.

本文件出版时倍创已针对所载信息为合理注意,但不保证信息准确无误。文中提到的信息仅是提供 作为参考,且可能被更新取代。倍创不担保任何明示、默示或法定的,包括但不限于适合商品化、 令人满意的质量、规格、特性、功能与特定用途、不侵害第三方权利等保证责任。倍创就文中提到 的信息及该信息之应用,不承担任何法律责任。此外,倍创并不推荐将倍创的产品使用在会由于故 障或其他原因而可能会对人身安全造成危害的地方。倍创特此声明,不授权将产品使用于救生、维 生或安全关键零部件。在救生/维生或安全应用中使用倍创产品的风险完全由买方承担,如因该等 使用导致倍创遭受损害、索赔、诉讼或产生费用,买方同意出面进行辩护、赔偿并使倍创免受损害。 倍创(及其授权方,如适用)拥有本文件所提供信息(包括但不限于内容、数据、示例、材料、图形、 商标)的知识产权,且该信息受著作权法和其他知识产权法的保护。倍创在此并未明示或暗示授予 任何知识产权。倍创拥有不事先通知而修改本文件所载信息的权利。如欲取得最新的信息,请与我 们联系。